# ePodací hárok

Ručné typovanie údajov

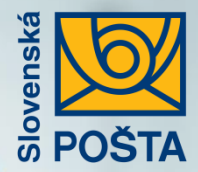

# Výhody elektronického podaja:

- Podajom cez ePH získate zľavu z poštového pri podaji vnútroštátnych: Balíkov, Expres zásielok, Doporučených listov, Poistených listov a Úradných zásielok. Ďalšia zľava navyše sa Vám uplatní pri využití služby Dobierka.
- Šetríte svoj čas, odbúrate prácne vypisovanie papierových dokladov.
- Šetríte životné prostredie využitím elektronických dokumentov.
- Získate komplexný prehľad o stave Vašich zásielok a podacích hárkov.
- Možnosť objednania kuriéra priamo z aplikácie.

- Možnosť úpravy naimportovaných údajov priamo v aplikácií.
- Každý natypovaný adresát Vašej zásielky sa automaticky uloží do kontaktov. Prvýkrát zadaný kontakt už nemusíte opätovne vypisovať.
- Zjednodušenie vypisovania adresných údajov. K zadanej ulici sa automaticky dopĺňa obec a PSČ adresáta.
- Možnosť stiahnutia PDF potvrdenia o podaji zásielok podpísaného elektronickým podpisom.
- E-mailové oznámenie o blížiacom sa konci odbernej lehoty za neprevzaté zásielky.

# Vyhľadanie aplikácie ePodací hárok

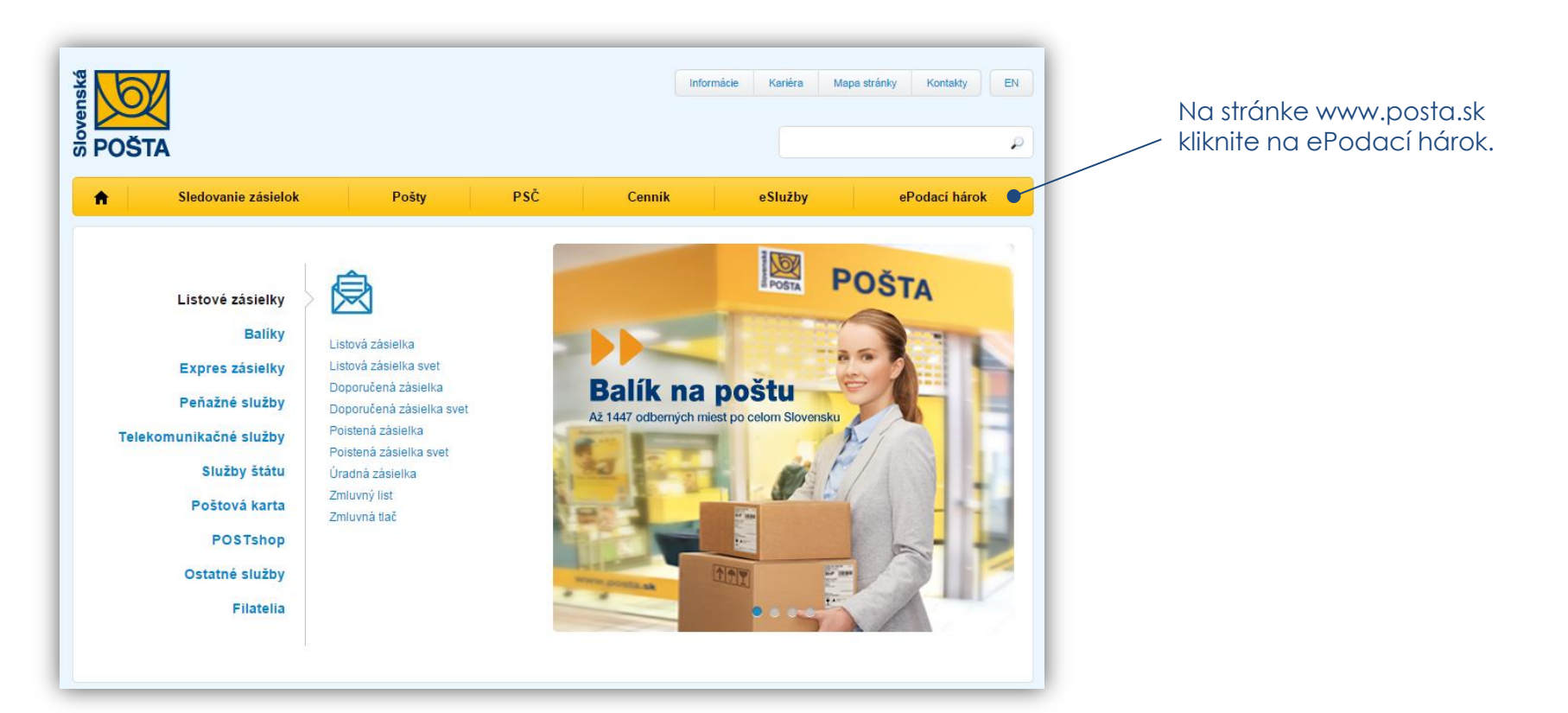

Noví neregistrovaní zákazníci:

Pre prácu s ePodacím hárkom je potrebná registrácia prostredníctvom Vášho e-mailu. Kliknite na tlačidlo **Vytvoriť účet**.

#### Registrovaní zákazníci:

Pre registrovaných zákazníkov sa prihlasovacie údaje nemenia. Kliknite na tlačidlo prihlásiť a pokračujte bodom 5.

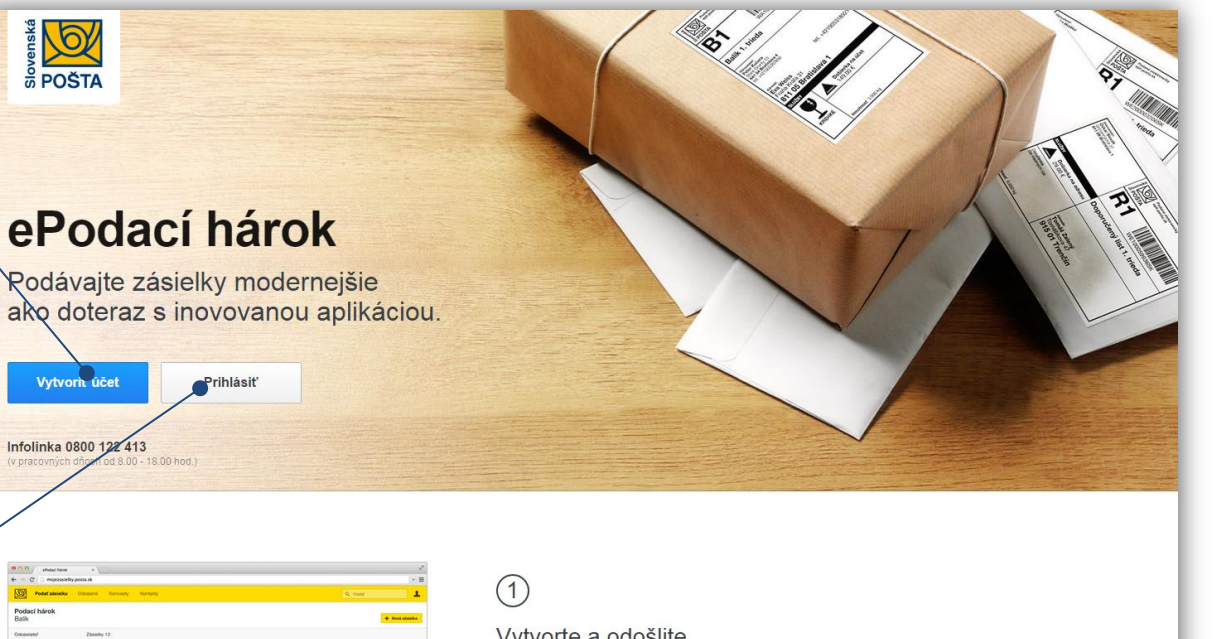

#### Vytvorte a odošlite elektronický podací hárok

Po registrácii a prihlásení jednoducho vytvorite a odošlete elektronickú verziu papierového podacieho hárku (lístku), ktorú môžete využívať pri podají doporučených lístov, poistených lístov, úradných záslelok,

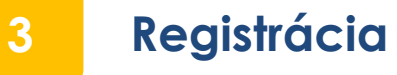

| Standard Standard Sta |                  | Registrácia je jednoduchá.<br>Zadajte svoj email, heslo a<br>opätovne zadajte heslo pre<br>potvrdenie. |
|----------------------------------------------------------------------------------------------------|------------------|----------------------------------------------------------------------------------------------------|
|                                                                                                    | Registrácia      |                                                                                                    |
| ePodací hárok                                                                                                    | Potvrđenie hesla | Po vyplnení všetkých údajov<br>stlačte tlačidlo <b>Registrovať.</b>                                    |
| Viac o službe                                                                                                    | Prihlásenie      |                                                                                                    |

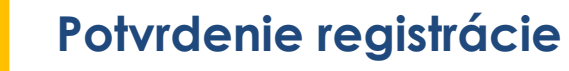

Na Váš email uvedený v registrácií boli zaslané inštrukcie na aktiváciu účtu. Pre potvrdenie registrácie kliknite na link vo Vašom emaile.

4

Potvrdenie registrácie

Pre potvrdenie registrácie kliknite na aktivačnú linku.

POŠTA

Ďakujeme, že využívate naše služby.

S pozdravom Slovenská pošta

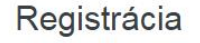

Na email uvedený v registrácii boli zaslané inštrukcie na aktiváciu účtu. Pre potvrdenie registrácie kliknite na link vo vašom emaile.

Prihlásenie

Po aktivácií kliknite na tlačidlo **Prihlásenie.** 

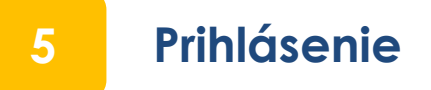

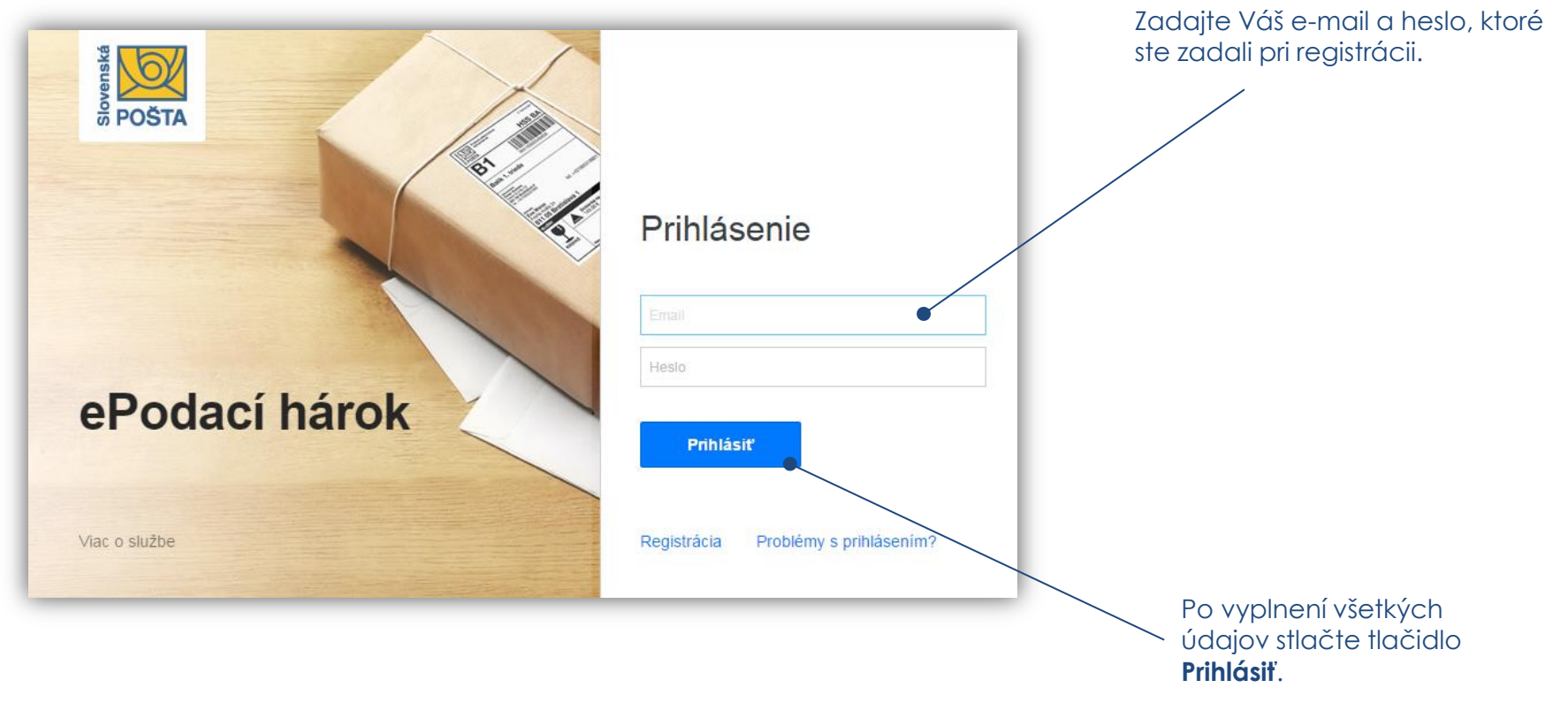

Pozn.: Ak ste pri registrácii e-mailu používali aj veľké písmená, je ich potrebné zadávať pri každom prihlásení. Príklad: Janko@mail.sk

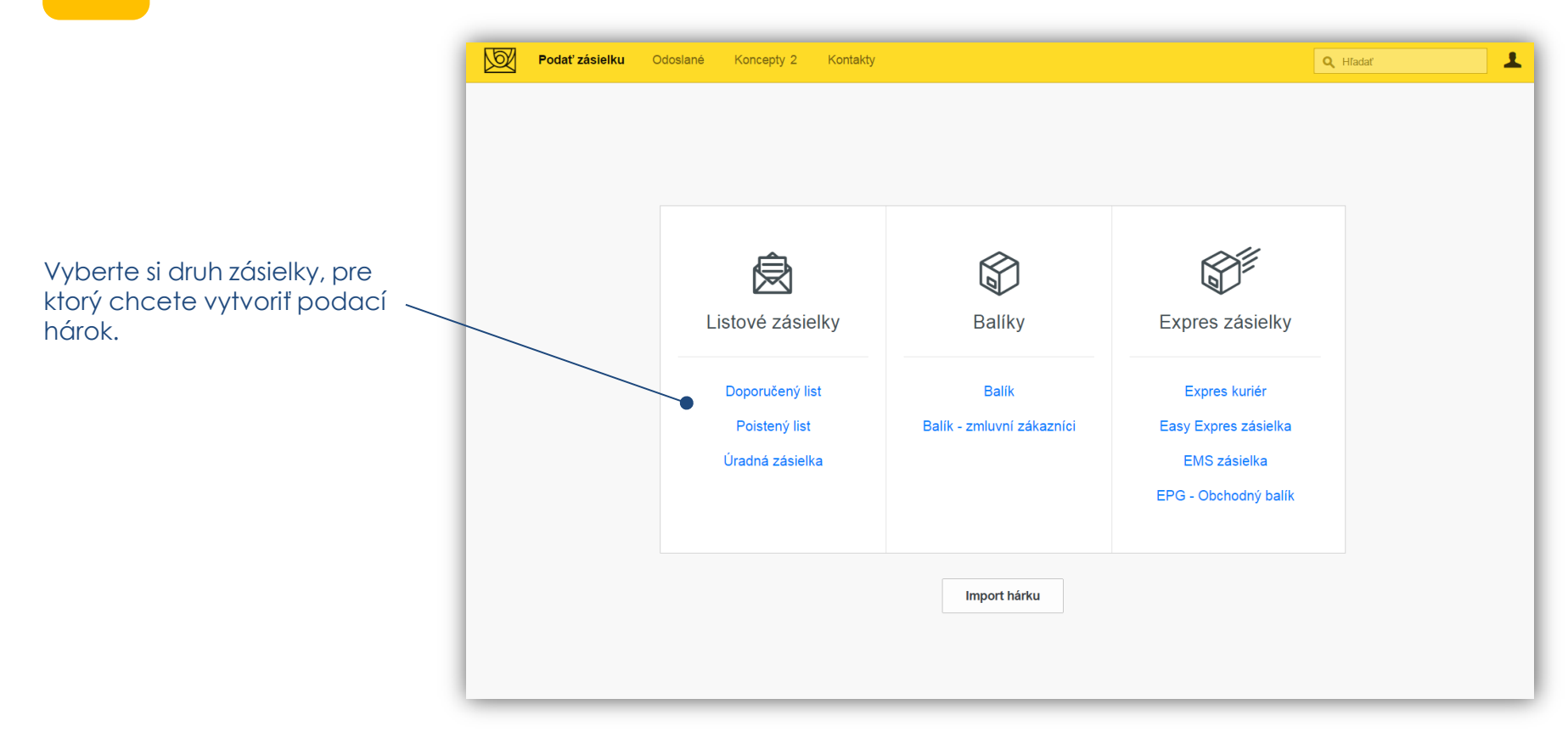

# Zadanie údajov o odosielateľovi

7

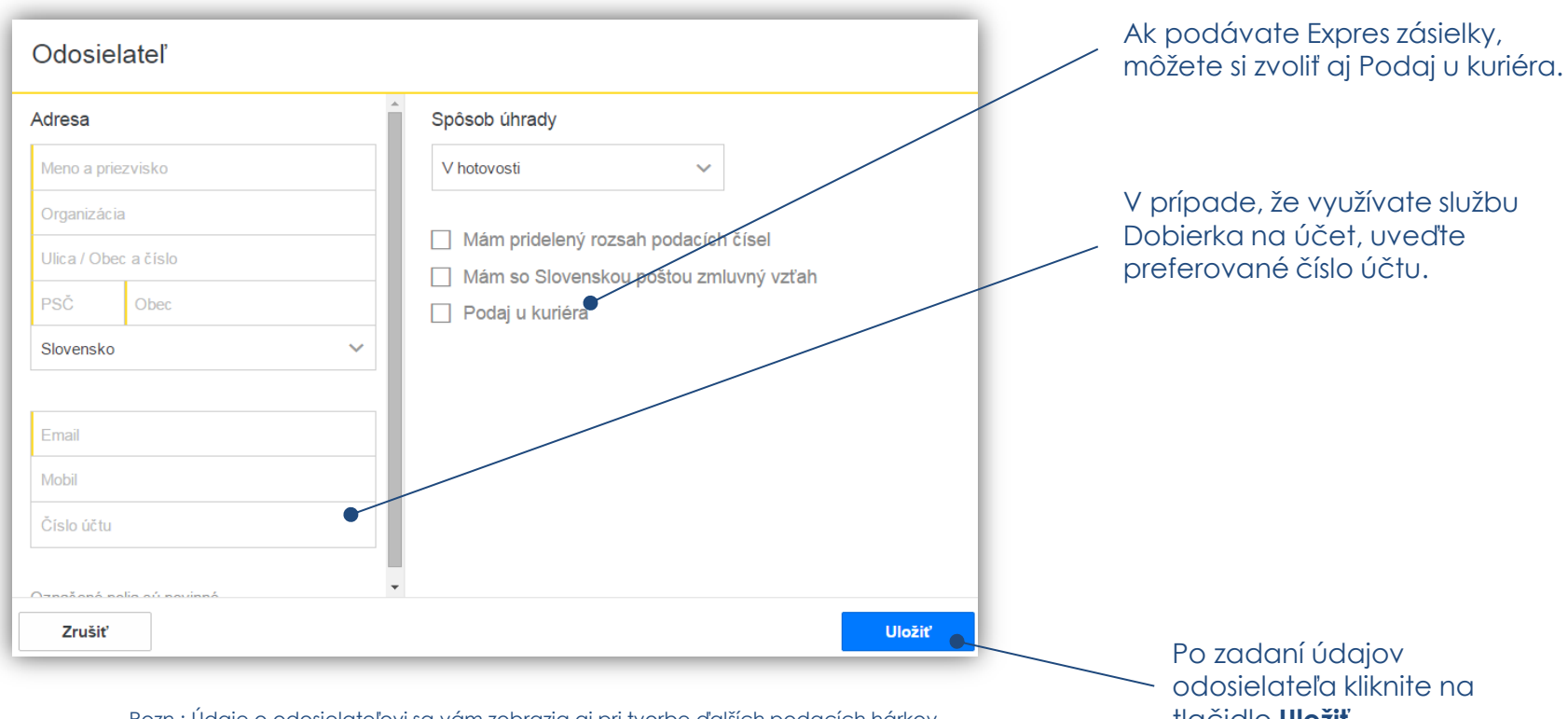

Pozn.: Údaje o odosielateľovi sa vám zobrazia aj pri tvorbe ďalších podacích hárkov.

tlačidlo Uložiť.

# Výber odosielateľa a pridanie novej zásielky

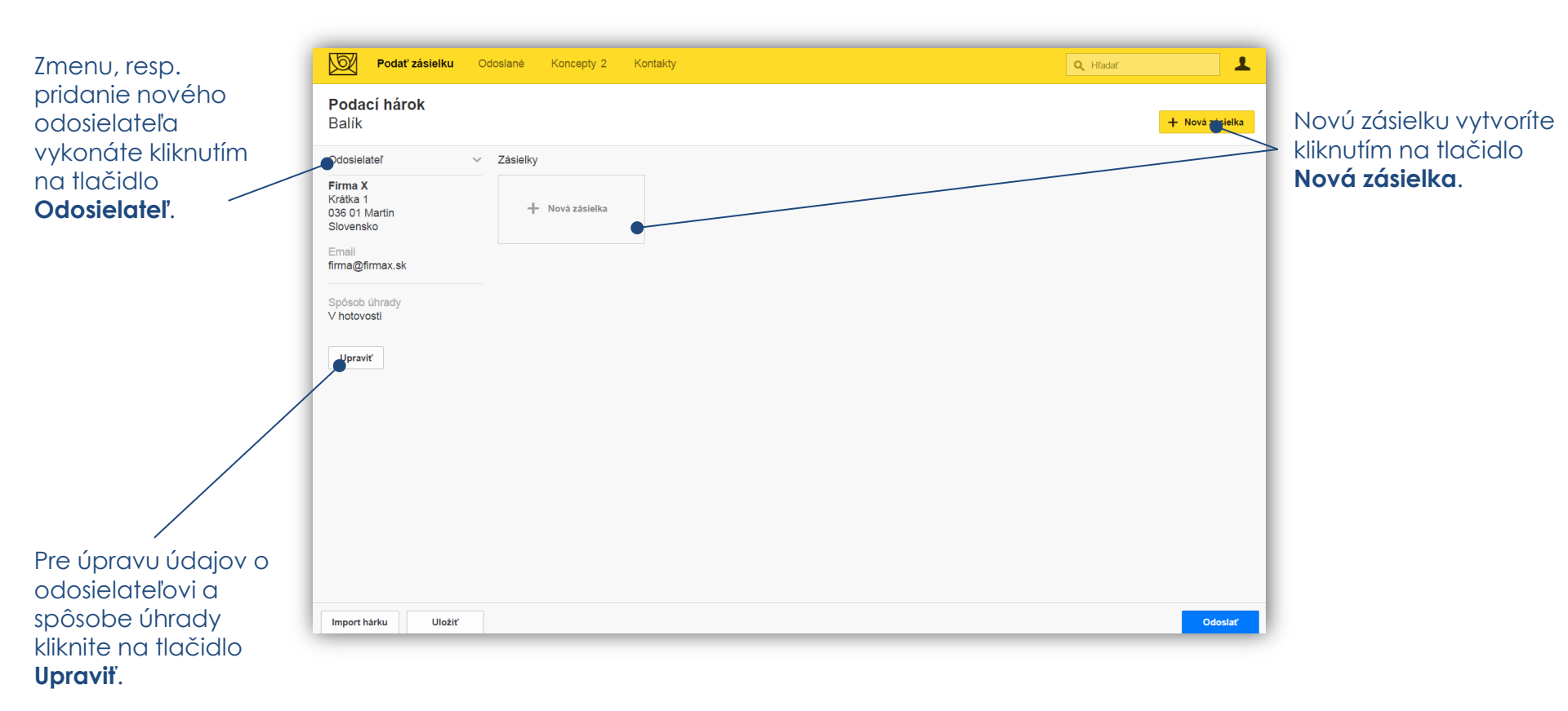

# Zadanie údajov o adresátovi a zásielke (vnútroštátny styk)

| Adresát Na adresu Na poštu | Krehké                  | Neskladné              | 100 |
|----------------------------|-------------------------|------------------------|-----|
| Meno a priezvisko          | Neukladať               |                        |     |
| Organizácia                |                         |                        |     |
| Ulica / Obec a číslo       |                         |                        |     |
| PSČ Obec                   |                         |                        |     |
| Slovensko 🗸                | 🗌 Uložiť dní            |                        |     |
|                            | Vrátiť na adresu (Späť) |                        |     |
| Email                      | Poznámka                | Identifikátor zásielky |     |
| Mobil                      | 1 OLIMATING             |                        |     |
|                            |                         |                        |     |
| Jznacene polla su povinne  |                         |                        |     |
|                            |                         |                        |     |

Pozn.: Údaje o adresátovi sa automaticky uložia do sekcie Kontakty.

Vyberte spôsob doručenia balíka "Na adresu" alebo "Na poštu". Platí pre produkty: Balík, Expres kuriér a Balík zmluvní zákazníci.

Ďalšiu zásielku pridáte kliknutím na tlačidlo +.

Pri uvedení telefónneho čísla alebo e-mailu adresáta budú príjemcovia balíkov a expres zásielok informovaní o dni doručenia prostredníctvom sms-ky alebo e-mailu.

Po zadaní údajov o adresátoch a zásielkach kliknite na tlačidlo **Hotovo**.

# Zadanie údajov o adresátovi a zásielke (medzinárodný styk)

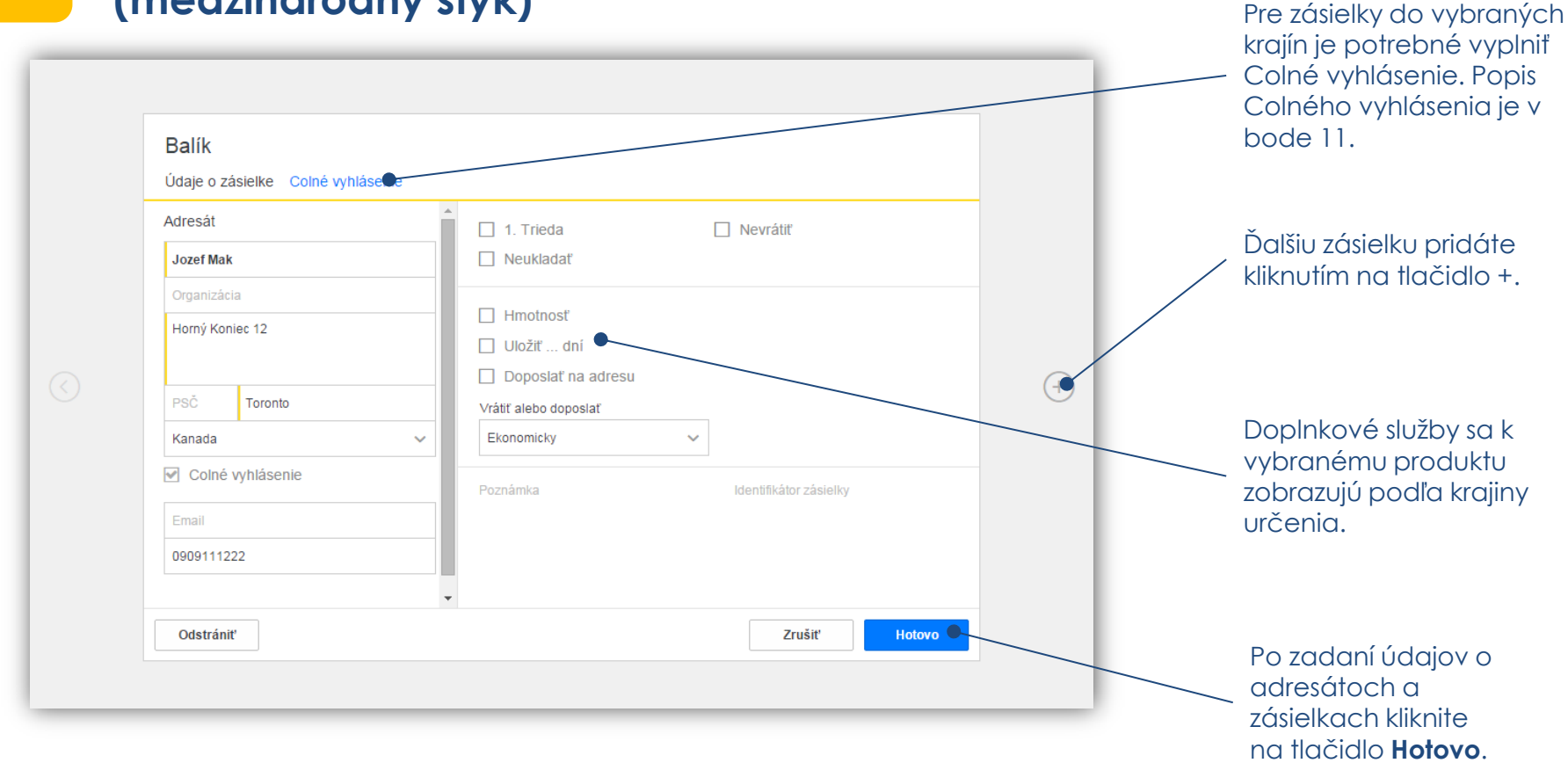

### Zadanie údajov o adresátovi a zásielke (Colné vyhlásenie)

11

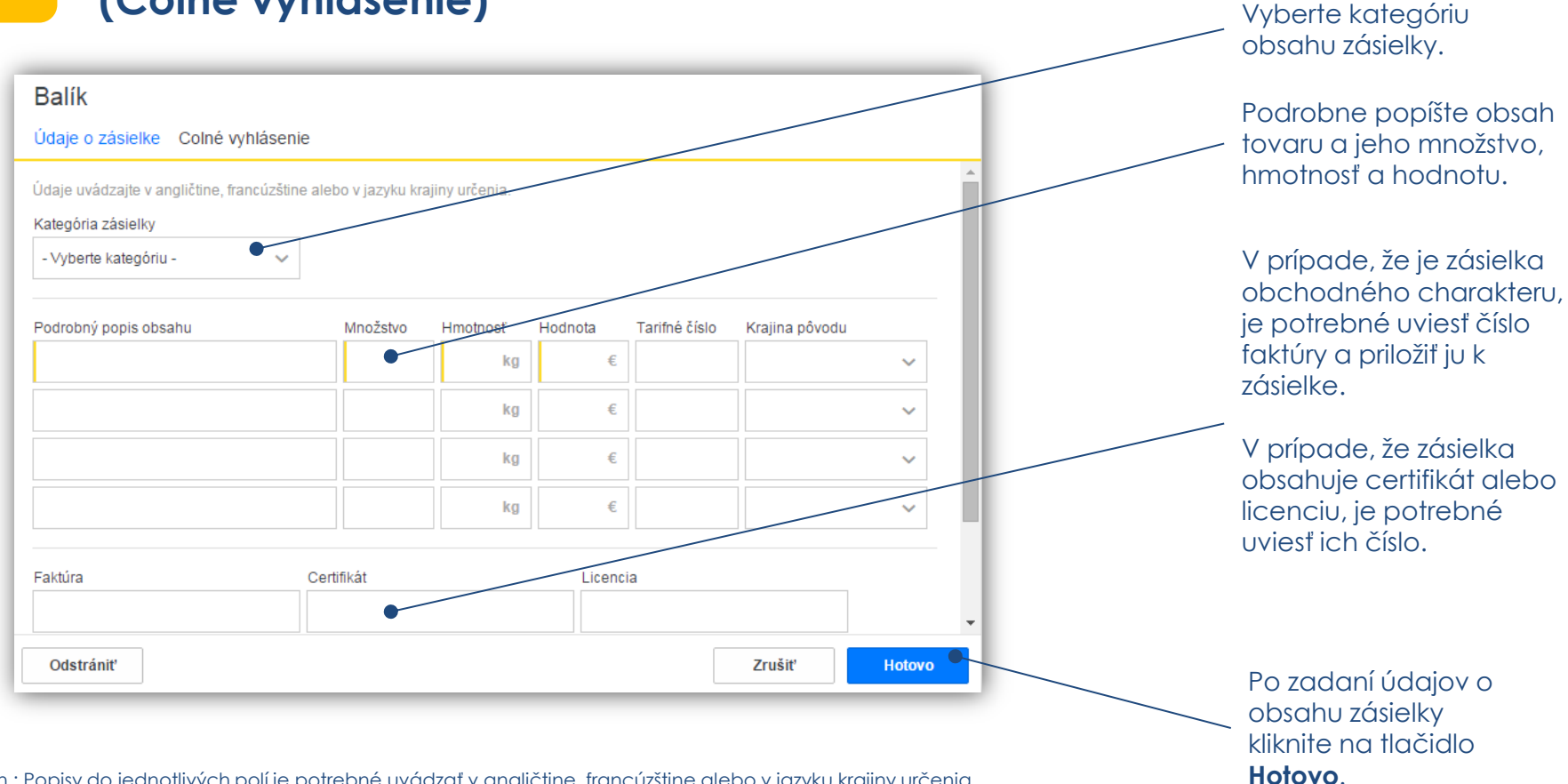

Pozn.: Popisy do jednotlivých polí je potrebné uvádzať v analičtine, francúzštine alebo v jazyku krajiny určenia.

# 12 Odoslanie podacieho hárku

| Podať zásielku Od                                        | doslané Koncepty 2 K                        | ontakty                              |                                             | ٩               | Hľadať          |
|----------------------------------------------------------|---------------------------------------------|--------------------------------------|---------------------------------------------|-----------------|-----------------|
| <b>Podací hárok</b><br>Balík                             |                                             |                                      |                                             |                 | + Nová zásielka |
| Odosielateľ ~                                            | Zásielky 3                                  |                                      |                                             |                 |                 |
| <b>Firma X</b><br>Krátka 1<br>036 01 Martin<br>Slovensko | <b>Janko Hraško</b><br>Brigády 45<br>Poprad | Janka Krátka<br>Malého 4<br>Martin 1 | Jozef Mak<br>Horný Koniec 12<br>Veľký Cetin | + Nová zásielka |                 |
| Email<br>firma@firmax.sk                                 |                                             |                                      |                                             |                 |                 |
| Spôsob úhrady<br>V hotovosti                             |                                             |                                      |                                             |                 |                 |
| Cena<br>10.5 €                                           |                                             |                                      |                                             |                 |                 |
| Upraviť                                                  |                                             |                                      |                                             |                 |                 |
|                                                          |                                             |                                      |                                             |                 |                 |
|                                                          |                                             |                                      |                                             |                 |                 |
|                                                          |                                             |                                      |                                             |                 |                 |
|                                                          |                                             |                                      |                                             |                 |                 |
| Import hárku Uložiť                                      |                                             |                                      |                                             |                 | Odoslať         |

Podací hárok odošlete na spracovanie tlačidlom **Odoslať**.

# 13 Potvrdenie a spracovanie odoslaného podacieho hárku

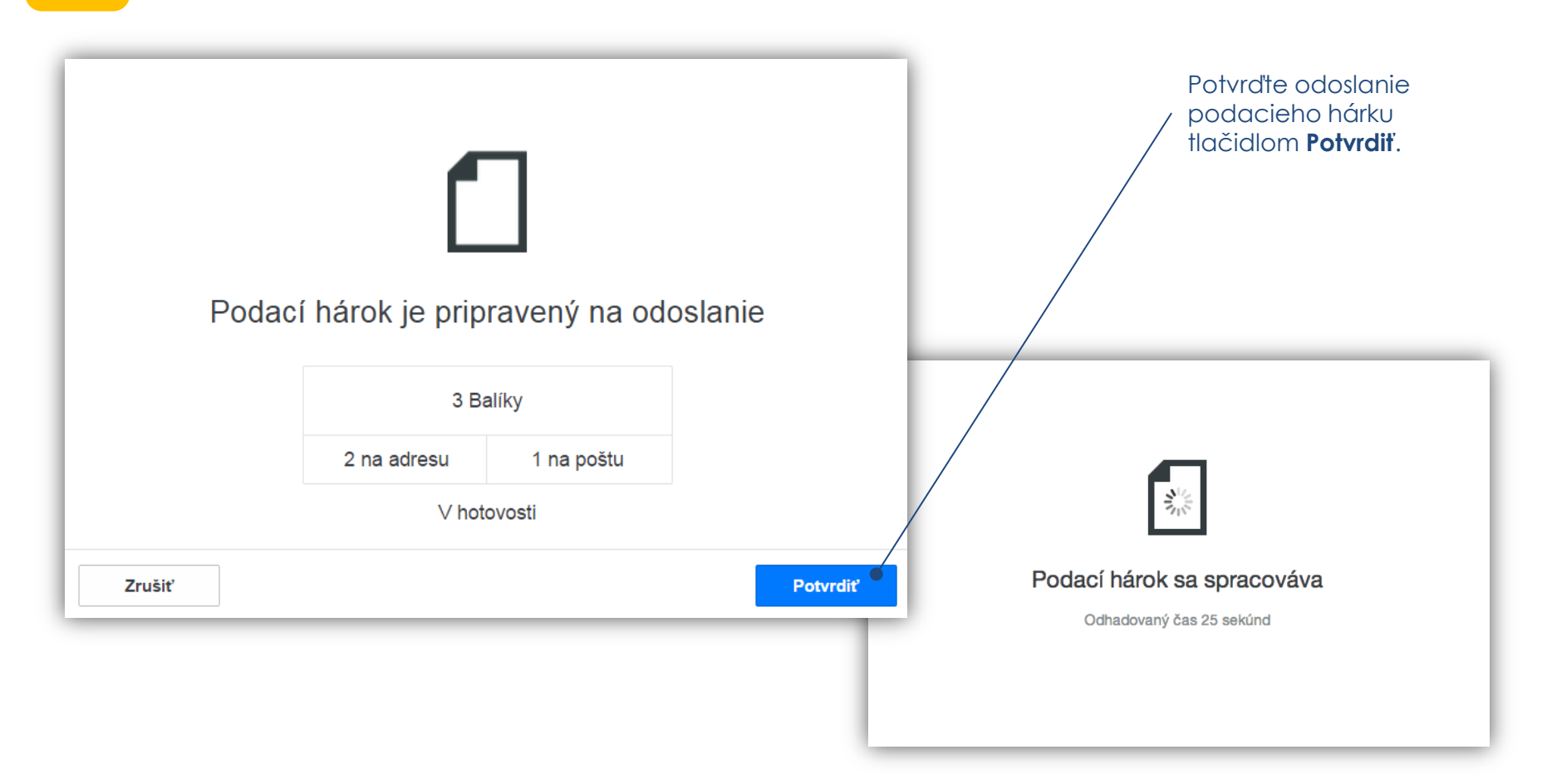

# 14 Podací hárok je pripravený na podaj na pošte

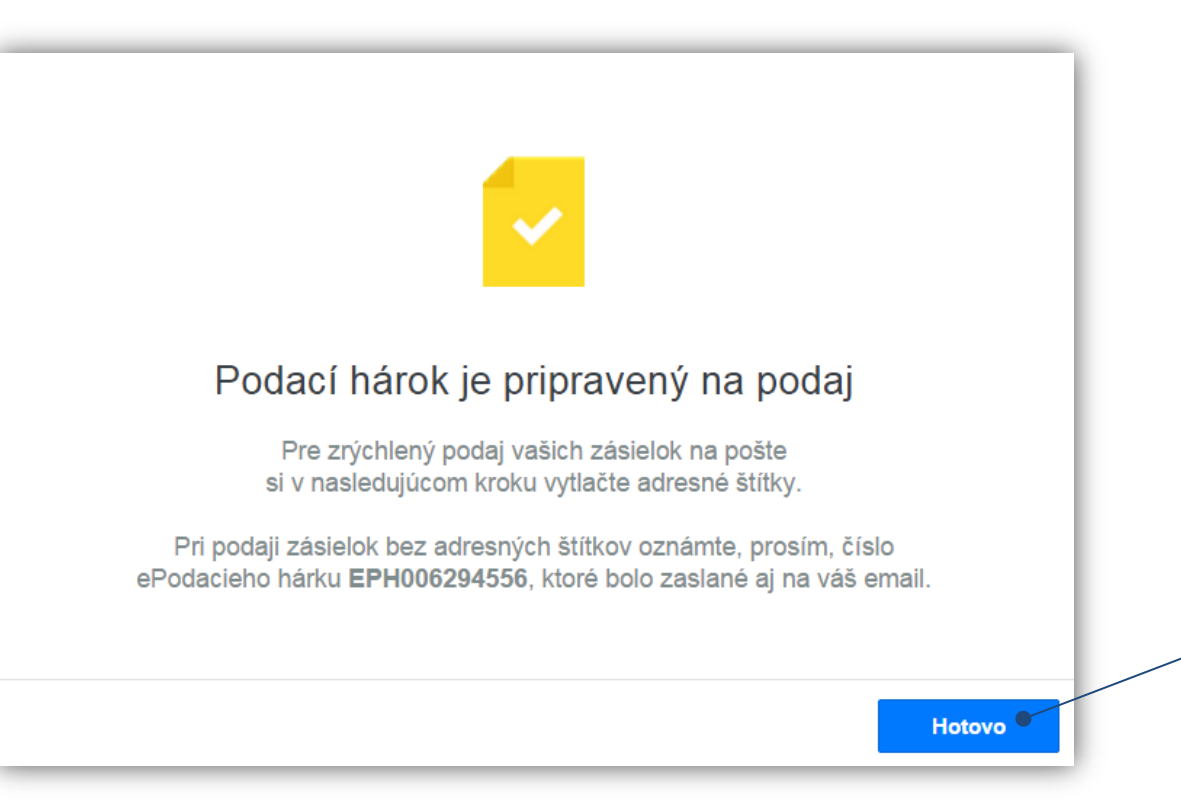

Po odoslaní elektronického podacieho hárku sa Vám na obrazovke zobrazí informácia o úspešnom odoslaní.

Táto informácia bola odoslaná aj na Váš e-mail.

Pokračujte kliknutím na tlačidlo **Hotovo**.

# Podaj zásielok a tlač štítkov

15

Podací hárok bol spracovaný a je pripravený na podaj na pošte. Číslo podacieho hárku oznámte na pošte pri podaji zásielok. Podanie zásielok je potrebné uskutočniť do 7 dní od odoslania hárku.

| Podať zásielku                                                                                                    | Odoslané Koncepty 2 Kon                          | takty                                            |                                                         | Q, Hľadať           | 1              |
|----------------------------------------------------------------------------------------------------|--------------------------------------------------|--------------------------------------------------|---------------------------------------------------------|---------------------|----------------|
| Podací hárok<br>3 Balíky<br>Stav zásielok v                                                                                                    |                                                  |                                                  |                                                         | Adresné štitky 🛛 Zo | oznam zásielok |
| Odosielateľ                                                                                                    | Zásielky 3                                       |                                                  |                                                         |                     | $\backslash$   |
| Firma X<br>Krátka 1<br>036 01 Martin<br>Slovensko<br>Email<br>firma@firmax.sk<br>Číslo hárku<br>EPH006294556<br>Druh zásielok<br>Balík<br>Spôsob úhrady<br>V hotovosti<br>Stav hárku | Janko Hraško<br>Brigady 45<br>Poprad<br>Nepodaná | Janka Krátka<br>Malého 4<br>Martin 1<br>Nepodaná | Jozef Mak<br>Horný Koniec 12<br>Veľký Cetin<br>Nepodaná |                     |                |
| Nepodaný<br>Cena                                                                                                    |                                                  |                                                  |                                                         |                     |                |
| 10.5 €<br>Dátum odoslania<br>Dnes                                                                                                    |                                                  |                                                  |                                                         |                     |                |
| Export XML                                                                                                    |                                                  |                                                  |                                                         |                     | Duplikovať     |

Pre rýchlejší podaj zásielok Vám odporúčame vytlačiť (tlačidlom **Adresné štítky**) a nalepiť adresné štítky na zásielky. Pri použití adresných štítkov nie je potrebné pri podaji nahlásiť číslo podacieho hárku.

Prehľad o všetkých odoslaných zásielkach zobrazíte kliknutím na tlačidlo **Zoznam zásielok**.

# Tlač adresných štítkov

16

Vyberte si formát tlače adresných štítkov.

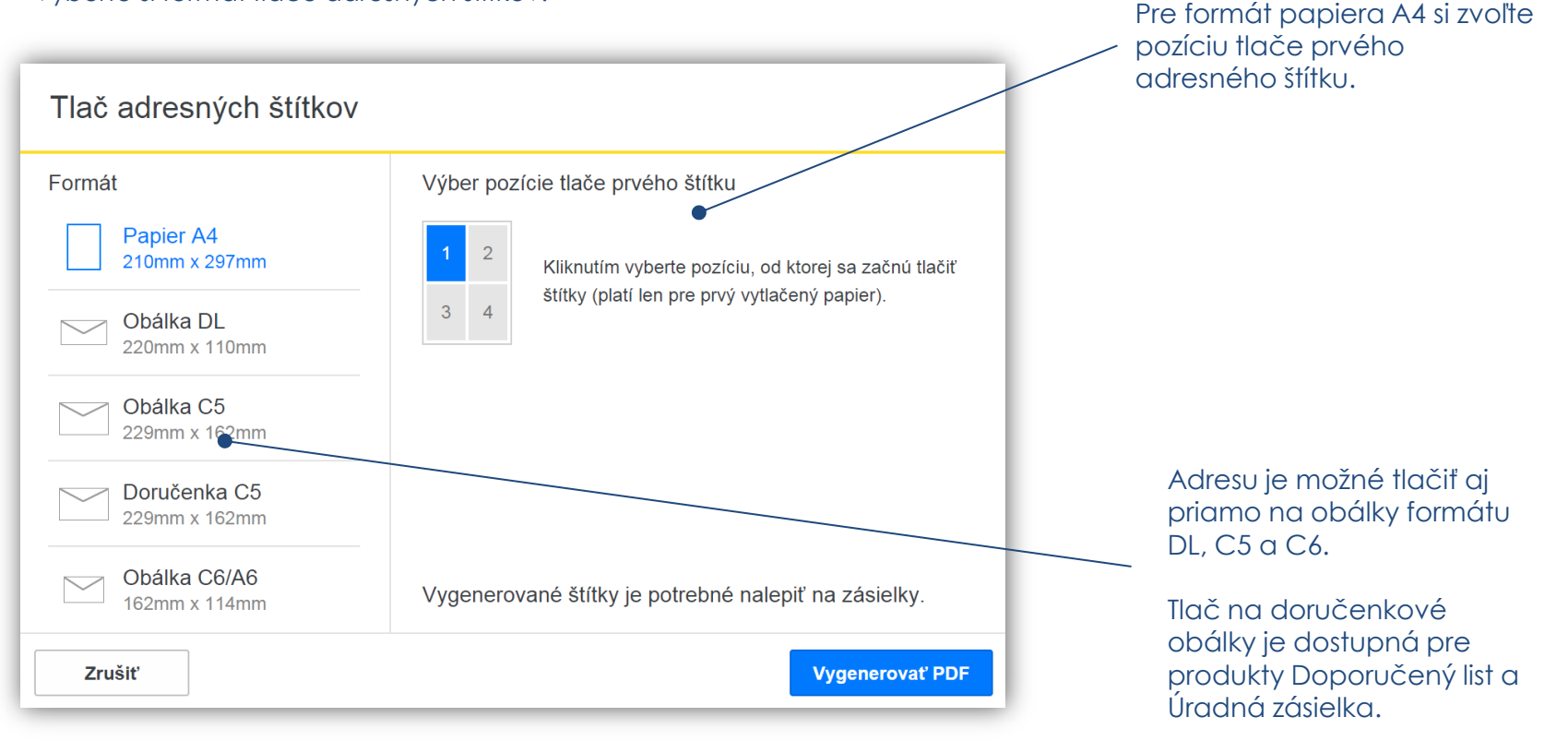

Pozn.: Tlač na doručenkové obálky je možná pre bianko doručenkové obálky od výrobcov Harmanec-Kuvert alebo KRPA.

#### Rozloženie adresných štítkov a sprievodných dokladov v PDF je nasledovné:

- Adresný štítok formátu A6 je potrebné vytlačiť na samolepiaci papier.
- Sprievodné doklady je potrebné vytlačiť na klasický kancelársky papier. Počet kópií sa môže líšiť v závislosti od požiadaviek krajiny určenia (doklady sú v ľavom dolnom rohu očíslované poradovým číslom dielu s celkovým počtom dielov). Povinnosťou zákazníka je podpísanie colných vyhlásení.
- Všetky doklady sa vkladajú do Samolepiacich priesvitných obálok C5, ktoré sú k dispozícii bezplatne na pošte.

#### Tlač na doručenkové obálky:

- V prípade, že podávate Doporučené listy v ePodacom hárku, ktoré obsahujú doručenku je potrebné zvoliť si druh obálky Doručenka C5 a vymeniť samolepiace adresné štítky za bianko doručenkové obálky od výrobcov Harmanec-Kuvert alebo KRPA.
- Pri tvorbe ePodacieho hárku odporúčame zásielky s doručenkou umiestniť na začiatok alebo koniec podacieho hárka, aby bol zabezpečený presný moment na výmenu samolepiacich štítkov za doručenkové obálky.

Pozn.: Na doručenkové obálky sa vytlačí aj podacie číslo vrátane čiarového kódu.

# 16.2 Užitočné rady pre tlač adresných štítkov

#### Colné doklady CN22 a CN23

Generujú sa pri Doporučených a Poistených listoch nasledovne:

#### **CN22**

Generuje sa v prípade, že v liste je zasielaný len jeden druh tovaru a jeho hodnota neprevyšuje 300 DTS / 371,55€.

| COLNÉ VYHLÁSENIE Zásielka<br>CUSTOMS DECLARATION May be                                                                                                    | môže byť<br>otvorená<br>opened official                                                                                                    | CN 22                                                                                                  | From/Odosielatel':<br>Janko Hraško<br>Krátka 4<br>95113 Branč | Slovenská pošta<br>By bank transfer |
|----------------------------------------------------------------------------------------------------|----------------------------------------------------------------------------------------------------|----------------------------------------------------------------------------------------------------|---------------------------------------------------------------|-------------------------------------|
| SLOVENSKÁ POŠTA<br>SLOVAK POST                                                                                                    |                                                                                                    |                                                                                                    | Registered letter 1. Class                                    |                                     |
| Darček Obcho   Gift Comm   Dokumenty Iné   Octurnents Other                                                                                                    | dná vzorka<br>ercial sample                                                                                                    |                                                                                                    |                                                               |                                     |
| Množstvo a podrobný popis obsahu<br>Quantity and detailed description of<br>content                                                                                                    | Hmotnosť<br>Weight<br>(kg)                                                                                                    | Hodnota<br>Value                                                                                       |                                                               |                                     |
| Gift                                                                                                    | 0.260                                                                                                    | 80.00 €                                                                                                |                                                               |                                     |
| Vyplniť iba pri obchodnom tovare<br>For commercial item only<br>Tarifné číslo a krajina pôvodu tovaru<br>HS tariff number and country of origin                                                                                                    | Hmotnosť<br>celkom<br>Weight<br>total<br>(kg)                                                                                                  | Hodnota<br>celkom<br>Value total                                                                       | To/Adresát:                                                   | 861 815 5 SK                        |
| 2 CM                                                                                                    |                                                                                                    | 80.00 €                                                                                                | Horný Koniec 12                                               |                                     |
| Odosielateľ, ktorého meno a adresa sú uvedené na<br>že podrobný opis tovaru, uvedený v tomto vyhlásení<br>neobsahuje isány nebezpečný tovar, ktorý je zakáz<br>predpismi.<br>I, the undersigned, whose name and address are giv<br>particulars given in this declaration are correct and th<br>dangerous article or anticies prohibited by legislation | zásielke, svojim pod<br>je správny a táto za<br>aný zákonnými, colr<br>en on the item, certi<br>vat this item does no<br>or by postal or custo | pisom potvrdzuje,<br>tsielka<br>nými a poštovými<br>ify that the<br>tt contain any<br>oms regulations. | 95105 Veľký Cetín<br>HAITI                                    |                                     |
| Dátum a podpis odosielateľa<br>Date and sender's signature 12.5.201                                                                                                    | 6                                                                                                    |                                                                                                    |                                                               |                                     |

#### **CN23**

Generuje sa v prípade, že v liste je zasielaných viac druhov tovaru, alebo jeho hodnota prevyšuje 300 DTS / 371,55€.

|    | SLOVENS<br>SLOVAK                                                                       | KA POSTA<br>POST                                  |               |        |                                                                                                |                                                                                   |            |                                          | CC                    | DLNÉ VYHLÁS                                           | ENIE                                                                                                    | CN 2                                                                                                    |
|----|-----------------------------------------------------------------------------------------|---------------------------------------------------|---------------|--------|------------------------------------------------------------------------------------------------|-----------------------------------------------------------------------------------|------------|------------------------------------------|-----------------------|-------------------------------------------------------|----------------------------------------------------------------------------------------------------|----------------------------------------------------------------------------------------------------|
|    | Meno<br>Name                                                                            | Janko Hra                                         | ško           |        |                                                                                                |                                                                                   | Dru<br>dok | h a číslo colněho<br>ladu                | CL                    | ISTOMS DECL                                           | ARATION                                                                                                    |                                                                                                    |
|    | Organizácia<br>Busines                                                                  | 8                                                 |               |        |                                                                                                |                                                                                   | rele       | iterice                                  | Ć. zi<br>No. i        | lisielky (čiarový kód)<br>of item (barcode)           |                                                                                                    | Môže byť úradne otvore<br>May be opened officialy                                                                                                    |
|    | Ulica<br>Street                                                                         | Krátka 4                                          |               |        |                                                                                                |                                                                                   |            |                                          |                       |                                                       | 0 061 01                                                                                                    | CACK                                                                                                    |
|    | PSČ<br>Postcode                                                                         | 95113                                             | Mesto<br>City | Bran   | nč                                                                                             |                                                                                   |            |                                          | 1                     | RL /                                                  | 0 801 81                                                                                                    | 045N                                                                                                    |
|    | Krajina<br>Country                                                                      | SLOVAKIA                                          | 4             |        |                                                                                                |                                                                                   |            |                                          | 1                     |                                                       |                                                                                                    |                                                                                                    |
| nu | Meno<br>Name                                                                            | Jozef Mak                                         |               |        |                                                                                                |                                                                                   |            |                                          | 1                     |                                                       |                                                                                                    |                                                                                                    |
|    | Organizácia<br>Busines                                                                  |                                                   |               |        |                                                                                                |                                                                                   |            |                                          | 1                     |                                                       |                                                                                                    |                                                                                                    |
|    | Ulica<br>Street                                                                         | Horný Kon                                         | iec 12        |        |                                                                                                |                                                                                   |            |                                          | Údaj<br>Impo          | e o dovozcovi/adresátovi<br>orter/addressee reference | (ak nejaké sú) IČO/DIČ/k<br>(if any) (tax code/VAT N                                                                                                    | kód dovozcu (voliteľné)<br>o./importer code) (optional)                                                                                                    |
|    | PSČ<br>Postcode                                                                         | 95105                                             | Mesto<br>City | Vell   | vý Cetin                                                                                       |                                                                                   |            |                                          | Ć.fa:                 | w/e-mail dovozcu/adresi                               | ita (ak je známe)                                                                                                    |                                                                                                    |
|    | Krajina<br>Country                                                                      | CANADA                                            |               |        |                                                                                                |                                                                                   | 5          | 0909111222                               | Impo                  | orter/addressee fax/e-ma                              | l (if knówn)                                                                                                    |                                                                                                    |
|    | Podrobný po                                                                             | pis obsahu                                        |               |        |                                                                                                | Množstvo                                                                          |            | Hmotnosť netto                           |                       | Hodnota                                               | Vypini iba odosielateť obcho<br>For commercial items only                                                                                                    | odného tovanu                                                                                                    |
|    | Detailed des                                                                            | cription of conte                                 | ents          |        |                                                                                                | Quantity                                                                          |            | Net weight                               |                       | Value                                                 | Tarifné číslo tovaru<br>HS tariff number                                                                                                    | Krajina pôvodu tovarov<br>Country of origin of goods                                                                                                    |
|    | Gift 1                                                                                  |                                                   |               |        |                                                                                                |                                                                                   | 1          | 0.24                                     | 0 kg                  | 25.00 €                                               |                                                                                                    |                                                                                                    |
|    | Gift 2                                                                                  |                                                   |               |        |                                                                                                |                                                                                   | 2          | 0.69                                     | 10 kg                 | 70.00 €                                               |                                                                                                    |                                                                                                    |
|    |                                                                                         |                                                   |               |        |                                                                                                |                                                                                   |            | Hinotrosť celkom b<br>Total gross weight | rutto                 | Hodrota celkom<br>Total value<br>95.00 €              | Poštovnéliné poplatky<br>Postal charges Fees                                                                                                    |                                                                                                    |
|    | Kategória zár<br>Category of r<br>X Darček<br>Git<br>Dokum<br>Poznámky (r<br>Commente i | sielky<br>tem<br>enty<br>ents<br>napr. tovar podi | ieha fytos    | anitám | Obchodná<br>Commercia<br>Vrátený to<br>Returned (<br>Predaj tov<br>Sele of go<br>ej, hygienich | vzorka<br>al sample<br>rar<br>pods<br>aru<br>ids<br>ej kontrole, i<br>hotoraniteo | sarantér   | Uved'te<br>Explanation                   | nedze                 | niam)                                                 | Urad povodu/Dátum por<br>Office of origin/Date of p                                                                                                    | daja<br>posting                                                                                                    |
|    | Contracting                                                                             | - y . y                                           | por lo de     |        | o, ao na 19                                                                                    | iy waarna y                                                                       | - apoce    |                                          | uunu)                 |                                                       | Potentizujem, že údaje uvede<br>táto zásletka neobsahuje žila<br>legislativnymi, colnými alabo<br>i čertity trati the particulars oj<br>that this item does not contai<br>legislation or by postal or cur | ené v tomto cofnom vyhlásení sú správne a že<br>dry nebezpěčný továr alebo tovar zaklazaný<br>pottovým predpianí,<br>sien in this custoris declaration are correct an<br>in any dangerous article or articles prohibited t<br>stoms regulations. |
|    | Licenci<br>Licenci<br>Čislo(a) licenci<br>No(s). of licens                              | a<br>)<br>es                                      |               | ĆI N   | Certifiká<br>Certifica<br>slo(a) certifiká<br>slo(s), of certifica                             | le<br>u<br>des                                                                    |            | Čislo taktir<br>No. of invol             | úra<br>ice<br>y<br>ce |                                                       | Dátum a podpis odosiel<br>Date and sender's signa<br>12.5.2016                                                                                                    | ato"a<br>ature                                                                                                    |

Pozn.: Povinnosťou zákazníka je podpísanie colného vyhlásenia.

# Objednanie kuriéra

17

Pre objednanie kuriéra kliknite na tlačidlo **Objednať kuriéra**. Pozn.: Objednanie kuriéra je sprístupnené len pre expres zásielky, ktoré mali v časti Odosielateľ označený spôsob podaja – Podaj u kuriéra.

| Podať zásielku Odoslané Koncepty 2 Kontakty                                             | Q, Hilder                                               |                    |
|-----------------------------------------------------------------------------------------|---------------------------------------------------------|--------------------|
| Podací hárok<br>1 Expres kuriér<br>Stav záselok v                                       | 🚺 Adresné štítky 🚺 Zoznam záslelok 🛛 👯 Objednať kuriéra |                    |
| Odosielateľ Zásielky 1                                                                  |                                                         |                    |
| Firma X Janko Hraško<br>Kratka 1 Brigaly 46<br>Odš 01 Marin Porad<br>Slovensko Nepodato | Objednanie kuriéra                                      |                    |
| Email<br>firma@firmax.sk                                                                | Adresa                                                  | Dátum vyzdvihnutia |
| Čislo hdrku<br>EPH006297393                                                             | Meno a priezvisko                                       | 23.2.2016 ~        |
| Druh zásielok<br>Expres kurlér                                                          | Firma X                                                 |                    |
| Spôsob úhrady<br>V hotovosti                                                            | Krátka 1                                                | Poznámka           |
| Spědob podaja<br>U kuriéra                                                              | 03601 Martin                                            |                    |
| Stav hárku<br>Nepodaný                                                                  |                                                         |                    |
| Dătum odoslania<br>Dnes                                                                 | 0909111222                                              |                    |
|                                                                                         | Označené polia sú povínné                               |                    |
| Export XML                                                                              |                                                         |                    |
|                                                                                         | Zrušiť                                                  | Objednať           |
|                                                                                         |                                                         |                    |

Vyplňte adresu, telefónne číslo a dátum vyzdvihnutia zásielok.

# Potvrdenie o prijatí zásielok na pošte

18

Ihneď po podaji Vám príde e-mailom notifikácia o úspešnom spracovaní zásielok na pošte.

| Podať zásielku C                                                                  | Ddoslané Koncepty Kontakty           |                                                        |                | Q, Hľadať | 1          |                                                              |
|-----------------------------------------------------------------------------------|--------------------------------------|--------------------------------------------------------|----------------|-----------|------------|--------------------------------------------------------------|
| Podací hárok<br>3 Balíky<br>Stav zásielok v                                       |                                      |                                                        |                |           | Potvrdenk  | zobrazíte kliknutím na tlačic<br>Potvrdenka. Potvrdenie je v |
| Odosielateľ                                                                       | Zásielky 3                           |                                                        |                |           |            | formáte PDF, podpísané                                       |
| Firma X<br>Krátka 1<br>O38 Ot Martin<br>Slovensko<br>Email<br>firma@firmax.sk<br> | Brgaby 45<br>Pepaa<br>▼pepaa<br>Dres | Janko (rátka<br>Maleko (<br>Marin 1<br>♥ proprave Dree | 3 Verycrae Mak | 5         |            | elektronickým podpisom.                                      |
| Export XML                                                                        |                                      |                                                        |                |           | Duplikovať |                                                              |

### Vyhľadanie a sledovanie stavov Vašich zásielok

| Podať zásieľku <b>Odo</b>                                     | slané Koncepty 2 Kontał                              | cty                                                              |                                                          |                                                    | Q Hfadaf                                                    |  |  |  |  |
|---------------------------------------------------------------|------------------------------------------------------|------------------------------------------------------------------|----------------------------------------------------------|----------------------------------------------------|-------------------------------------------------------------|--|--|--|--|
| Odoslané zásielky                                             |                                                      |                                                                  |                                                          |                                                    |                                                             |  |  |  |  |
| Zásielky Hárky Odosielate                                     | f 🗸 Druh zásielky 🗸 Stav                             | ✓ Dátum ✓                                                        |                                                          |                                                    |                                                             |  |  |  |  |
| <b>Janko Hraško</b><br>Brigády 45<br>Poprad                   | MICHAEL VETTERMANN<br>GRÜNTAL 71<br>KLOSTERNENBURG   | Luigi Lazzari<br>Elysium street 1<br>Paphos                      | MONIKA DUŠKOVÁ<br>VERONSKÉ NÁMESTIE 381<br>PRAHA         | Eleonóra Schramm<br>Krugerstrasse 15<br>Wien       | Janka Krátka<br>Malého 4<br>Martin 1                        |  |  |  |  |
| Nepodaná                                                      | Nepodaná                                             | Nepodaná                                                         | Nepodaná                                                 | Nepodaná                                           | Nepodaná                                                    |  |  |  |  |
| <b>Janko Hraško</b><br>Brigády 45<br>Poprad                   | <b>Jozef Mak</b><br>Horný Koniec 12<br>Veľký Cetín   | <b>Janka Krátka</b><br>Malého 4<br>Bratislava 1                  | Janka Kratka<br>Malého 4<br>Bratislava 1                 | <b>Janko Hraško</b><br>Poprad 1                    | Janko Hraško<br>Bngády 45<br>Poprad 1                       |  |  |  |  |
| Nepodaná                                                      | Nepodaná                                             | Nepodaná                                                         | Nepodaná                                                 | Nepodaná                                           | Nepodaná                                                    |  |  |  |  |
| Burkotová Eliška<br>Čsl.Armády 280/33<br>Spišský Hrhov Košice |                                                      | Bučáková Helena<br>Sofijská 2479/24<br>Košice-Sídlisko Ťahanovce | <b>Bryndza Ján</b><br>Čsl.Armády 280/33<br>Spišský Hrhov | Brutvan Lukáš<br>Kolárska 3/24<br>Spišská Nová Ves | Božoková Petra<br>Kolárska 3/24<br>Spišská Nová Ves         |  |  |  |  |
| Nepodaná                                                      | Nepodaná                                             | Nepodaná                                                         | Nepodaná                                                 | Nepodaná                                           | Neoodaná                                                    |  |  |  |  |
| <b>Božoková Dária</b><br>Kolárská 3/24<br>Spišská Nová Ves    | Bigoš Michal<br>Nová 143/21<br>Spišský Hrhov         | BIGOŠ Jozef<br>Nová 21<br>Sp. Hrhov                              | Bertová Jana<br>J.Francisciho 1690/25<br>Levoča          | BENEDIKOVÁ Anna<br>Gen Svobodu 35<br>Sp.Hrhov      | BEDNÁROVA Renáta<br>Podtatranská 137/6<br>Poprad            |  |  |  |  |
| Nepodaná                                                      | Nepodaná                                             | Nepodaná                                                         | Nepodaná                                                 | Nepodaná                                           | Nepodaná                                                    |  |  |  |  |
| <b>Bednárová Anna</b><br>Mäsiarska 1188/33<br>Levoča          | BEDNÁR Štefan<br>Gen Svobodu<br>Sp. Hrhov            | BEDNÁR Štefan<br>Dolany 18<br>Dolany                             | BEDNÁR Milan<br>Mäsiarska 35<br>Levoča                   | BEDNÁR Jozef<br>Māsiarska 35<br>Levoča             | BEDNÁR Albin<br>Sidl. SNP blok Jazmín<br>Levoča             |  |  |  |  |
| Nepodaná                                                      | Nepodaná                                             | Nepodaná                                                         | Nepodaná                                                 | Nepodaná                                           | Nepodaná                                                    |  |  |  |  |
| Becková Miroslava<br>Puškinová 1683/9<br>Poprad  Matejovce    | BECKOVÁ Helena<br>Puškinová 1684/9<br>Poprad         | BAŠISTOVÁ Anna<br>Dravce 42<br>Dravce                            | Bašistoová Lenka<br>Pisárovská 319/11<br>Spišský Hrhov   | BARTKOVÁ Katarína<br>Doľany 20<br>Doľany           | Baran Vladimír<br>Gen Ludvíka Svobodu 630/4<br>Spišská Bela |  |  |  |  |
| Nepodaná                                                      | Nepodaná                                             | Nepodaná                                                         | Nepodaná                                                 | Nepodaná                                           | Nepodaná                                                    |  |  |  |  |
| BALUCH Marcel<br>Láb 530<br>Láb                               | BALIŠ Stanislav<br>Ústecko Orlická 2346/15<br>Poprad | <b>Bálintová Mária</b><br>Oravská 3<br>Prešov                    | Bagarová Katarína<br>Sídlisko Rozvoj 15<br>Levoča        | BABIŠOVÁ Brigita<br>Branská 11<br>Bratislava       | Babiková Helena<br>Jilemnického 15/7<br>Spišská Nová Ves    |  |  |  |  |

Pre rýchle vyhľadanie zásielok napíšte do poľa Hľadať požadované meno adresáta alebo názov organizácie, podacie číslo zásielky resp. číslo podacieho hárku.

Prehľad všetkých odoslaných hárkov alebo zásielok podľa jednotlivých stavov sa zobrazí po zvolení vami požadovaného filtra (napr. filter Všetky, Podané, Nepodané, ..., Dátum).

#### Sledovanie pohybu Vašich zásielok 20 (Track and Trace)

| Doporučený list                                                                       |                                                                                                    | Problém so zásielkou Podací I                                                                                                    | nárok Inform                                                                                                    | áciu o sto                                                                                                    |
|---------------------------------------------------------------------------------------|----------------------------------------------------------------------------------------------------|----------------------------------------------------------------------------------------------------|----------------------------------------------------------------------------------------------------|----------------------------------------------------------------------------------------------------|
| Michal Rovňan<br>K. Šmidkeho 5<br>960 01 Zvolen 1<br>Slovensko<br>Služby<br>1. Trieda | Zásielka doručená adresátovi<br>27. august 2015 12:50<br>Zásielka prevzatá na doručenie<br>27. august 2015 07:20 |                                                                                                    |                                                                                                    |                                                                                                    |
| Podacie číslo<br>RP029406299SK<br>Cena<br>1.35 €<br>Hmotnosť<br>0.021 kg              | 26. august 2015 11:20                                                                                            | Doporučený list<br>Michal Rovňan<br>K. Smidkeho 5<br>960 01 Zvolen 1<br>Slovensko<br>Služby<br>1. Trieda<br>Podacie čislo<br>RP029406299SK<br>Čena<br>1.35 €<br>Hmotnosť<br>0.021 kg | Terranka<br>Brances<br>Brances<br>Br | Problém so záslelkov<br>ina v prati<br>vanakov<br>so záslelkov<br>vanakov<br>so záslelkov<br>vanakov<br>so záslelkov<br>vanakov<br>so záslelkov<br>vanakov<br>so záslelkov<br>vanakov<br>so záslelkov<br>vanakov<br>so záslelkov<br>vanakov<br>so záslelkov<br>vanakov<br>so záslelkov<br>vanakov<br>so záslelkov<br>vanakov<br>so záslelkov<br>vanakov<br>so záslelkov<br>vanakov<br>so záslev<br>vanakov<br>so záslev<br>vanakov<br>so záslev<br>vanakov<br>so záslev<br>vanakov<br>so záslev<br>vanakov<br>so záslev<br>vanakov<br>so záslev<br>vanakov<br>so záslev<br>vanakov<br>so záslev<br>so záslev<br>vanakov<br>so záslev<br>vanakov<br>so záslev<br>so záslev<br>vanakov<br>so záslev<br>so záslev |

o stave Vašich zásielok nájdete po kliknutí ovanú zásielku v sekcií **Odoslané**.

Podací hárok

29. augusta Medick záhrad

v Bratislav

Onkologický ústav sv. Alžbety, sro

Modrý kostol svätej Alžbety

Ut St Št Pi So Ne 7:00 - 20:00

### eReklamácie

21

Pre riešenie problému so zásielkou najskôr kontaktujte Zákaznícky servis na tel. čísle **0800 122 413**. Ak sa problém nepodarí vyriešiť podajte eReklamáciu.

| Balík                                                              | Problém so                           | zásielieu Podaci hárok    | eReklamačný formulár otvoríte<br>stlačením tlačidla Problém so |
|--------------------------------------------------------------------|--------------------------------------|---------------------------|----------------------------------------------------------------|
| Janko Hraško<br>Popradskej brigády 5<br>058 01 Poprad<br>Slovensko |                                      |                           | Zasieikou.                                                     |
| Podacie číslo<br>DN0002808445K<br>Cena                             | Balík                                |                           |                                                                |
| 3.9 €                                                              | Odosielateľ                          | Dôvod reklamácie          |                                                                |
| Hmotnosť<br>1 kg                                                   | Firma X                              | A1 - nedodanie zásielky 🗸 | Vyplňte údaje potrebné pre                                     |
|                                                                    | 036 01 Martin<br>Slovensko           | Bližší popis nedostatku   | zahájenie eReklamácie.                                         |
|                                                                    | Email<br>firma@firmax.sk             | Vzťah reklamujúceho       | K formuláru je možné pripojiť aj<br>prílohy                    |
|                                                                    | Adresát                              | Jozef Mak                 | phony.                                                         |
|                                                                    | Janko Hraško<br>Popradskej brigády 5 |                           |                                                                |
|                                                                    | 058 01 Poprad<br>Slovensko           | Náhradu vyplatiť          |                                                                |
|                                                                    |                                      | náhradu nepožadujem V     |                                                                |
|                                                                    | Podacie číslo<br>DN000280844SK       | Obsah zásielky            |                                                                |
|                                                                    |                                      | Zrušiť Odoslať            |                                                                |

Pozn.: V jednom formulári je možné uviesť len jeden dôvod reklamácie.

Sprievodca aj Novinky sa nachádzajú na pravej strane Vášho internetového prehliadača.

22

Časť Sprievodca a Novinky

Zapnutím Sprievodcu máte poruke jednoduchý návod na podaj Vašich zásielok prostredníctvom aplikácie ePodací hárok. Je interaktívny, takže Vám zobrazí informácie o konkrétnom okne a kroku, v ktorom sa práve nachádzate.

V Novinkách nájdete popisy nových funkcionalít k dátumu ich spustenia.

Novinky

Vážený zákazník,

neustále pracujeme na vylepšeniach elektronických služieb SP, a preto nás veľmi zaujíma Váš názor na ePodací hárok, ktorý môžete vyjadriť v nasledovnom krátkom dotazníku.

Ako odmenu za Váš názor Vás automaticky zaradíme do žrebovania o reklamné predmety Slovenskej pošty a víkendový pobyt pre dve osoby s plnou penziou v Horskom hoteli Belušské Slatiny.

Dotazník

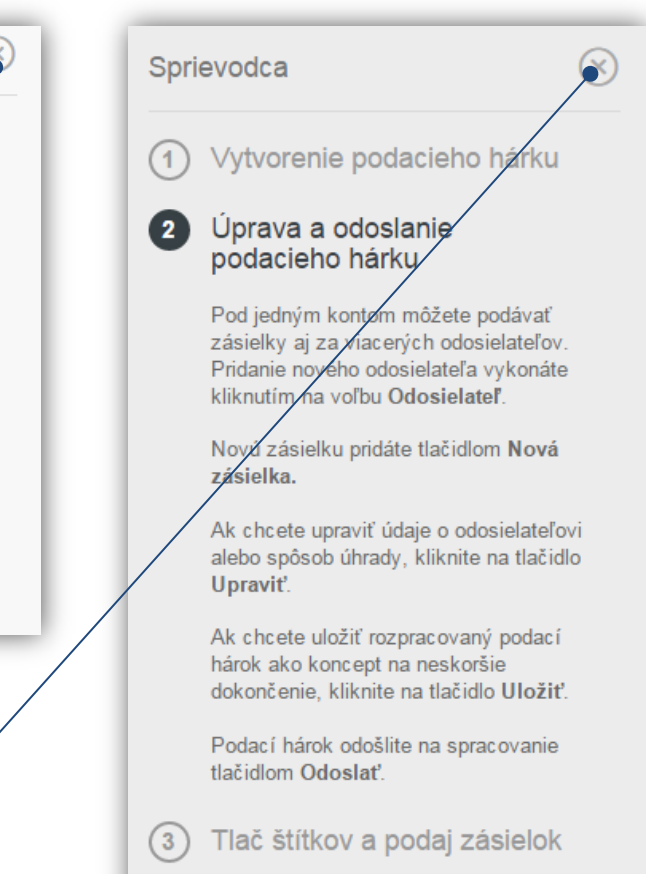

Pozn.: Obe funkcionality viete vypnúť tlačidlom X, Sprievodcu je potom možné aktivovať cez ikonku Profil.

# Slovenská pošta vo Vašom mobile

Webovú stránku www.posta.sk sme zoptimalizovali pre mobilné zariadenia. Zo svojho mobilu tak máte prístup k podstránkam: Sledovanie zásielok, Cenník, Vyhľadávanie pošty a PSČ.

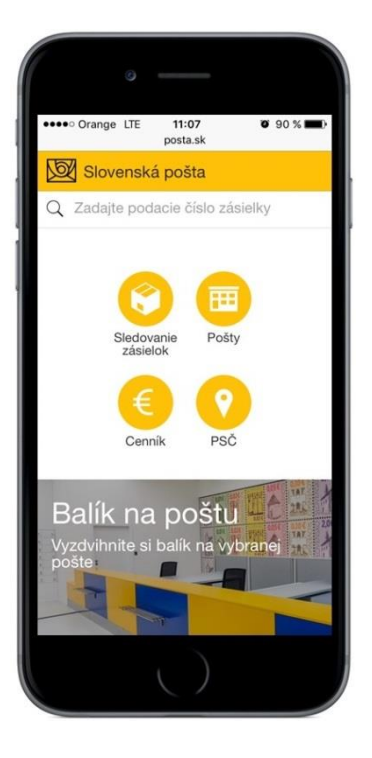

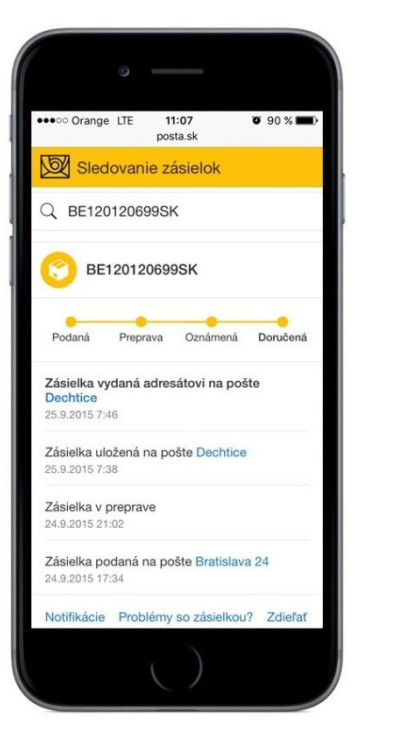

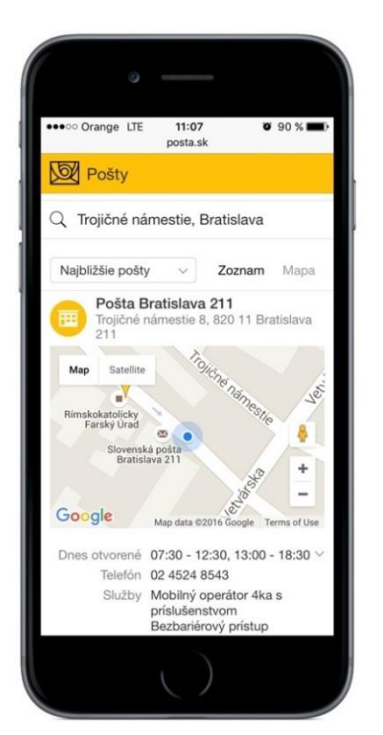

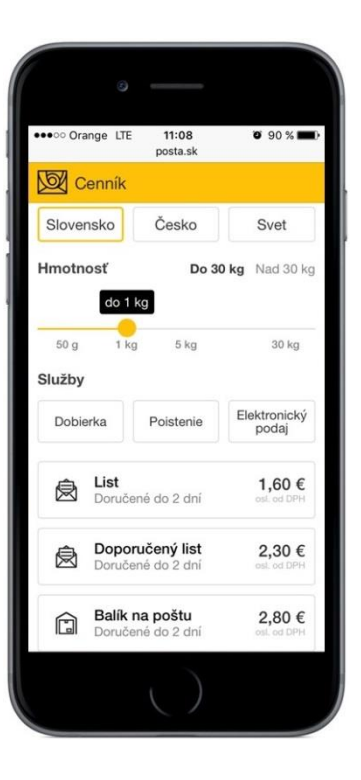

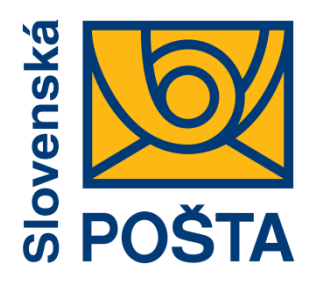

# Robíme všetko pre Vás a Vaše zásielky

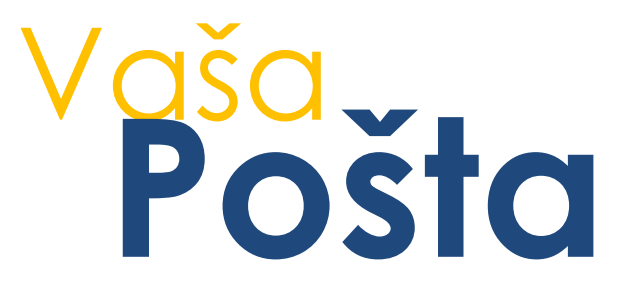